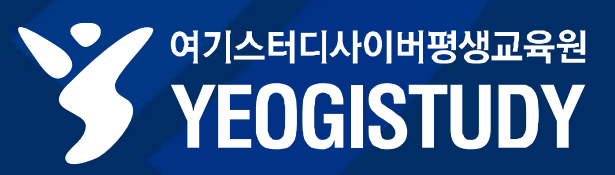

## 여기스터디사이버평생교육원 **학위신청 매뉴얼**

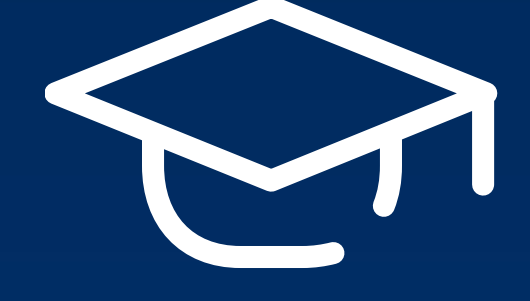

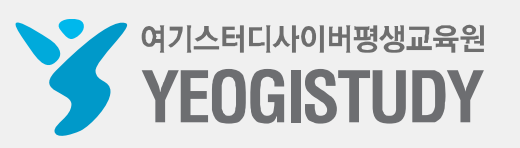

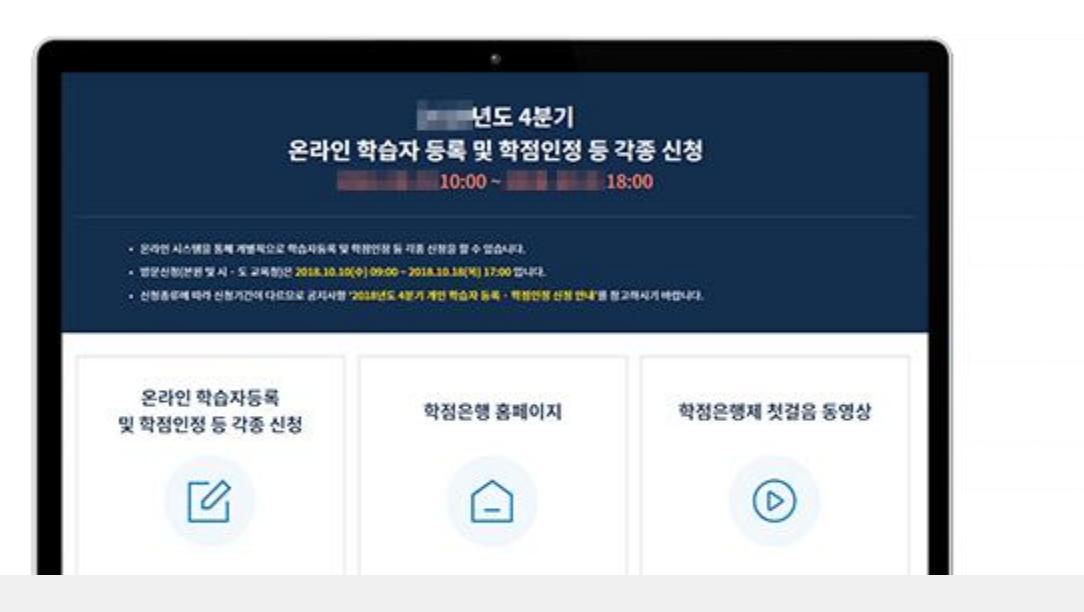

총 학점 기준을 충족해야만 학위신청이 가능합니다.

**학습자등록 완료 후** 해당 학위의

모두 충족하여 학위를 수여 받고자 신청하는 절차입니다.

학위신청이란 학위취득에 필요한 요건을

#### **학위신청**이란?

## 여기스터디사이버평생교육원 학위신청 매뉴얼

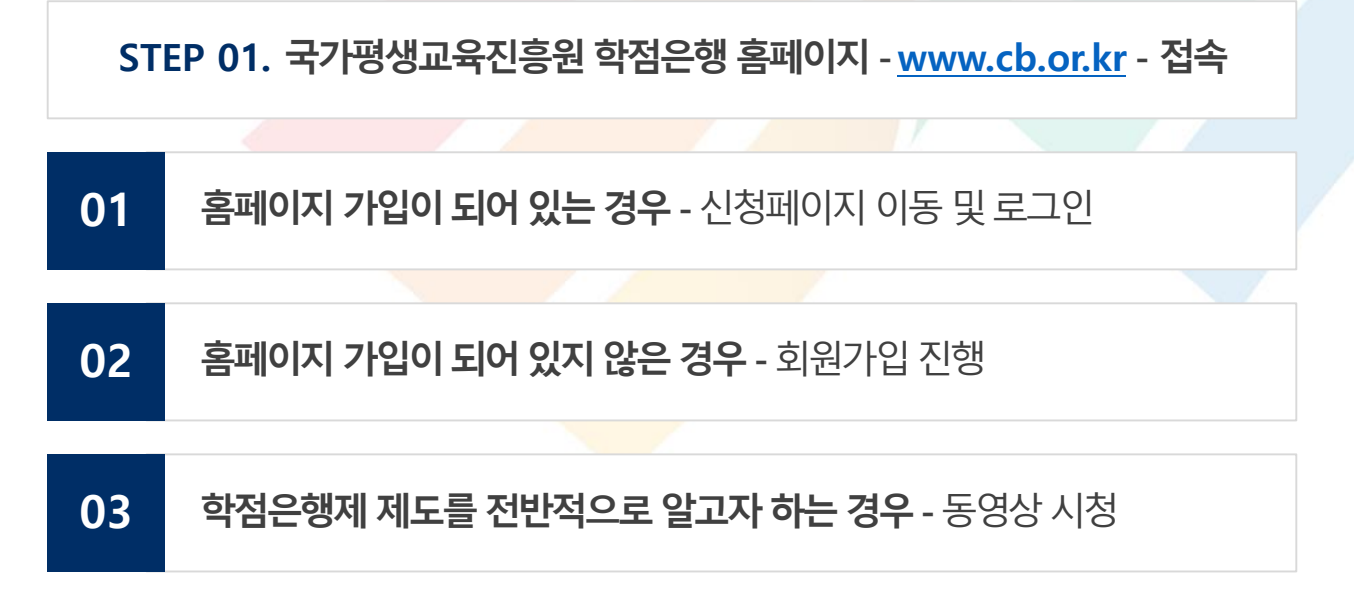

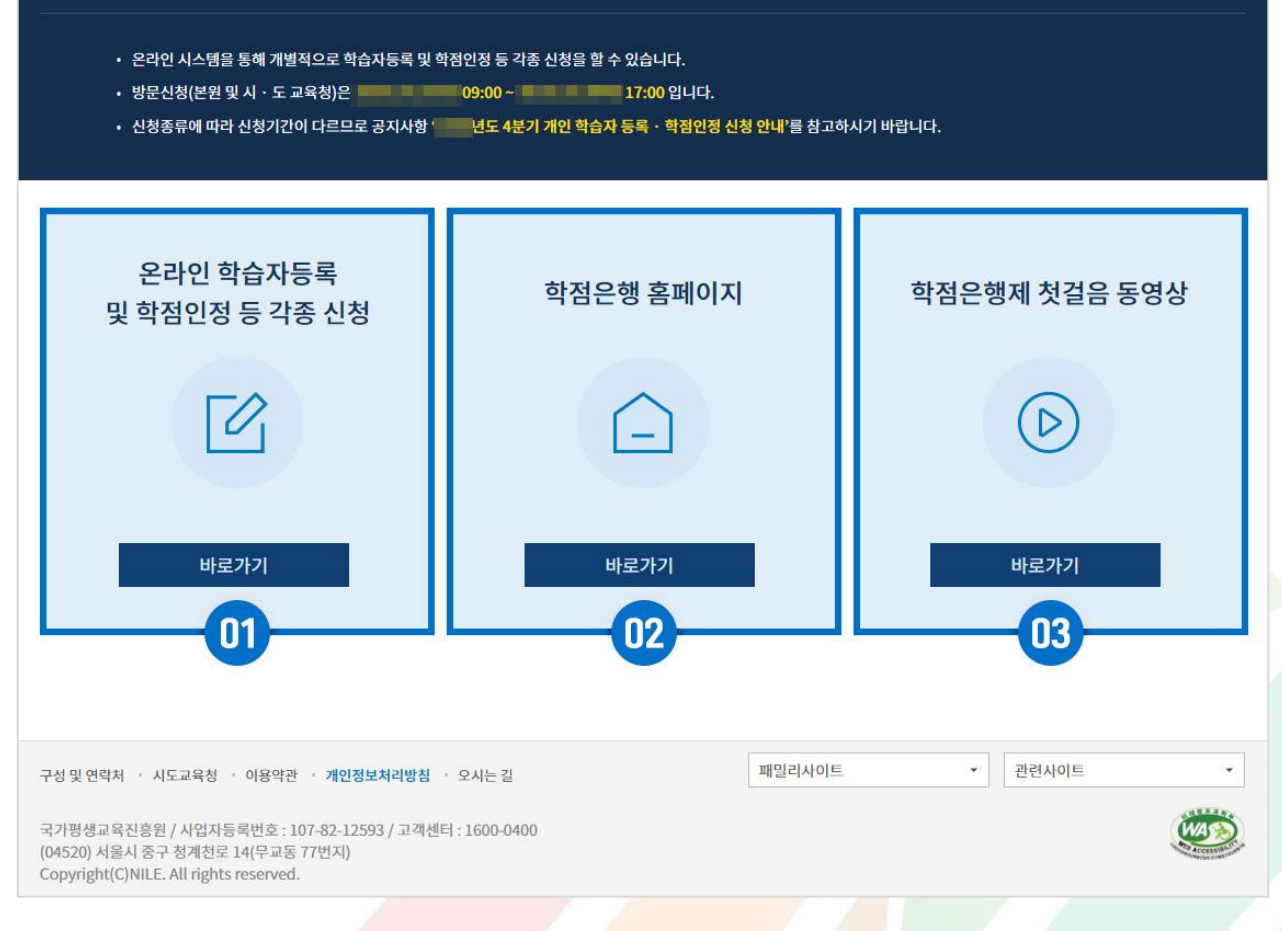

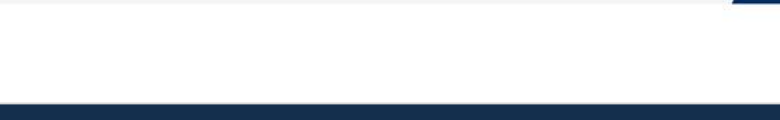

국가평생교육진흥원 학위신청 매뉴얼

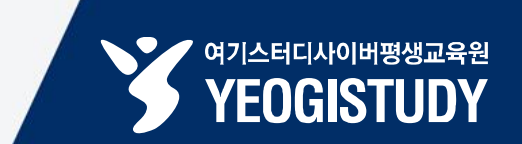

#### 01

#### **홈페이지 메인 ▶ 로그인** - 가입이 되어 있지 않은 경우 회원가입 진행

#### STEP 02. 국가평생교육진흥원 학점은행 홈페이지 - www.cb.or.kr - 로그인

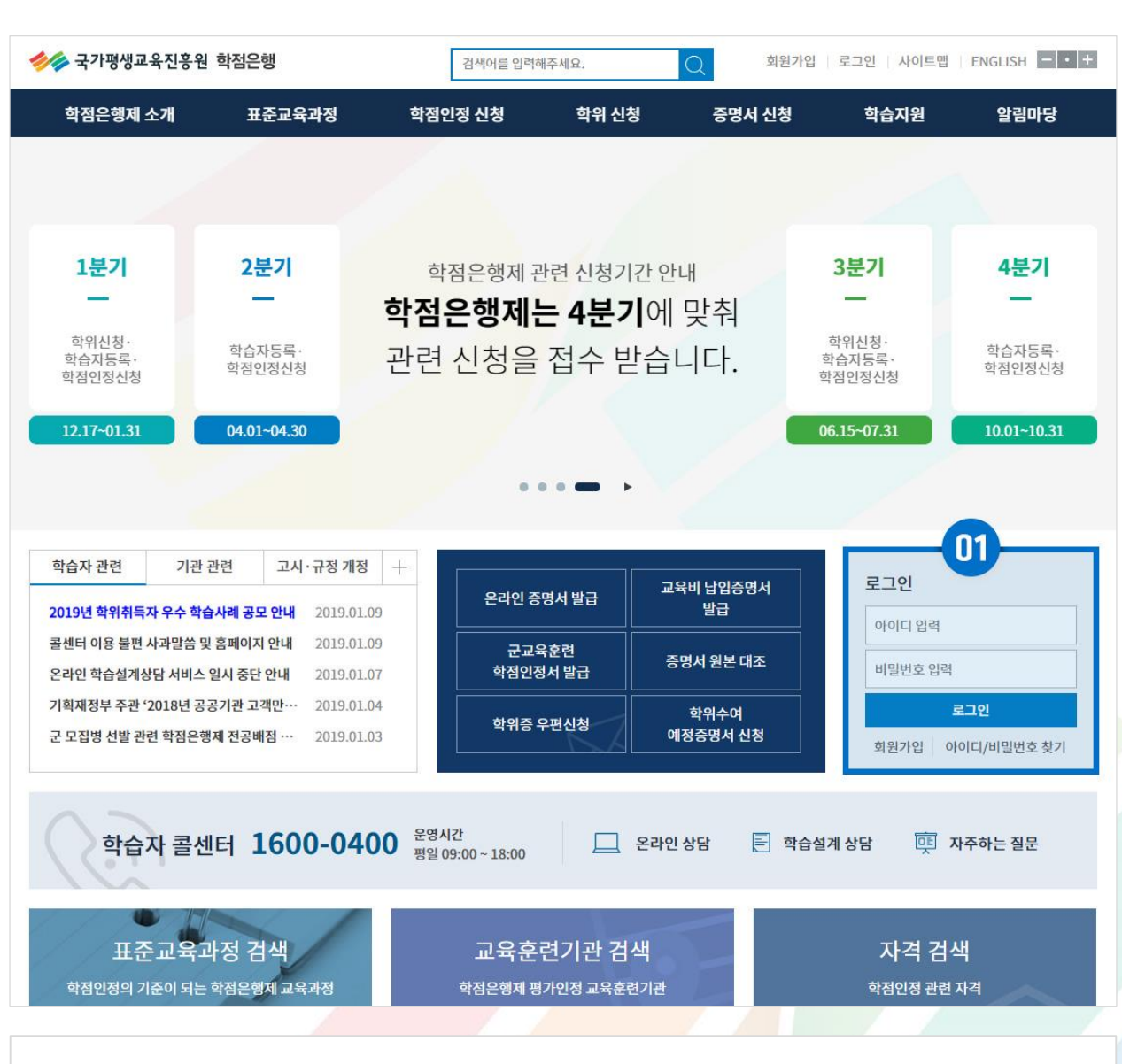

#### 국가평생교육진흥원 <mark>학위신청</mark> 매뉴얼

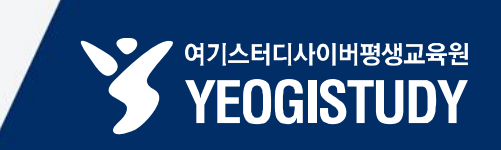

#### 국가평생교육진흥원 학위신청 매뉴얼

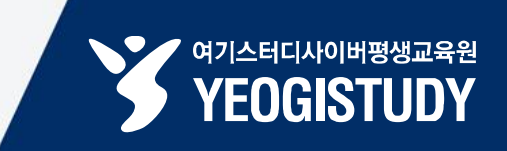

| 하점은행제는         학점은행제는           형성체습을 취한 값입이 입니다.         형성체습을 취한 값입이 입니다.                   |                                                                                    | 검색어를 입력                                                                                                    | 해주세요.                                   | Q 마이페이지                                | 이 마이페이지 로그아웃 사이트맵 ENGLISH                         |                               |  |
|-----------------------------------------------------------------------------------------------|------------------------------------------------------------------------------------|----------------------------------------------------------------------------------------------------|-----------------------------------------|----------------------------------------|---------------------------------------------------|-------------------------------|--|
| 학점은행제 소개                                                                                      | 표준교육과정                                                                             | 학점인정 신청                                                                                                    | 학위 신청                                   | 증명서 신청                                 | 학습지원                                              | 알림마당                          |  |
| 학점은행제란<br>학점은행제 신청절차<br>학점인정 대상<br>제도이용 주의사항<br>제도활용 안내<br>연혁<br>관련법규정<br>현황통계<br>교육훈련기관 평가인정 | 표준교육과정 조회<br>교육훈련기관 조회<br>개설 예정과목<br>일시중단 학습과정                                     | 신청안내<br>제출서류 안내<br>학습자등록<br>학점인정 신청<br>학위 및 전공변경 신청<br>학위연계 신청<br>제심신청<br>학습자등록 및 학점인정<br>취소 신청<br>전공교양호환과목<br>학습구분 변경신청 | 학위신청 안내<br><u>학위수여 요</u> 건<br>학위신청 및 취소 | 증명서 종류<br>명서 발급<br>명서 원본대조<br>학위증 우편신청 | 온라인 학습설계<br>온라인 일반상담<br>전화상담<br>방문상담<br>학점인정 표준DB | 공지사항<br>자료실<br>자주하는 질문<br>신문고 |  |
| 학습자 관련 기관<br>2019년 2월(전기) 교육부정<br>2019년 학위취득자 우수 학<br>콜센터 이용 불편 사과말씀                          | · 관련 고시 · 규정 개정<br>관명의 확위신··· 2019.01.<br>습사례 공모 안내 2019.01.<br>및 홈페이지 안내 2019.01. | +<br>15<br>09 군교<br>09 학점인                                                                                               | 6         6         II           5명서 발급 | 교육비 납입증명서<br>발급<br>증명서 원본 대조           | · · · · · · · · · · · · · · · · · · ·             | 마이페이지 ><br>.0111:43:52        |  |
| 온라인 학습설계상담 서비스<br>기획재정부 주관 '2018년 공                                                           | ≥ 일시 중단 안내 2019.01.<br>⊰공기관 고객만… 2019.01.                                          | 07<br>04<br>··································                                                                           | 우편신청                                    | 학위수여<br>예정증명서 신청                       | £                                                 | 그아웃                           |  |
| 학습자 콜심                                                                                        | 센터 <b>1600-04</b>                                                                  | 00 운영시간<br>평일 09:00 ~ 18:00                                                                                              | 온라                                      | 인상담 📄 학습실                              | এর্গা হা 🖳 স                                      | ት주하는 질문                       |  |
| 표준교육.<br>학점인정의 기준이 되는                                                                         | 과정 검색<br>- 학점은행제교육과정                                                               | 교육훈<br><sup>학점은행제</sup> 평                                                                                                | 편기관 검색<br><sup>명가인정 교육훈련기관</sup>        | E                                      | 자격 검색<br><sup>학점인정 관련 2</sup>                     | 벽                             |  |
| STEP 03. 홈페이지 상단 [학위 신청] 내 [학위신청 및 취소] 메뉴 클릭                                                  |                                                                                    |                                                                                                    |                                         |                                        |                                                   |                               |  |

홈페이지 상단 [**학위신청 및 취소]** 메뉴 클릭

01

#### 국가평생교육진흥원 학위신청 매뉴얼

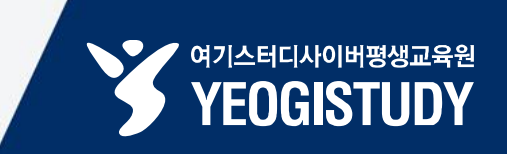

|          |                                      | 검색어를 입력                                                 | 검색어를 입력해주세요. Q 마이페이지 로그아웃 사이트맵 E                                                                                                    |                | ENGLISH - • + |        |          |  |  |  |
|----------|--------------------------------------|---------------------------------------------------------|----------------------------------------------------------------------------------------------------|----------------|---------------|--------|----------|--|--|--|
| 학점은형     | 행제 소개                                | 표준교육과정                                                  | 학점인정 신청                                                                                                    | 학위 신청          | 증명서 신청        | 학습지원   | 알림마당     |  |  |  |
| 온라인 힉    | 점인정 신청                               | 🏫 > 온라인                                                 | 학점인정 신청 $>$ <b>학위신청</b>                                                                                                    |                |               |        |          |  |  |  |
| 온라인 신청 인 | <u>t</u> ul                          | > 학위신                                                   | 청                                                                                                    |                |               |        |          |  |  |  |
|          |                                      | ST                                                      | TEP1 ST                                                                                                    | EP2 S          | TEP3          | STEP4  | STEP5    |  |  |  |
|          |                                      | <u>유</u> 의                                              | <b>의사항</b> 취득호                                                                                                    | ♥<br>·점 확인 학   | 위신청           | 신청완료   | 학위신청서 출력 |  |  |  |
|          | 해당 신청은 교육부 장관에 의한 학위수여 대상자에게만 해당됩니다. |                                                         |                                                                                                    |                |               |        |          |  |  |  |
|          |                                      | <br>학위신청은 희<br>아저으해제 하<br>• 전문학사학<br>• 대학의 장아<br>※동일 학립 | 하위신청 이란?         학위신청은 학위요건을 총족하여 교육부장관이 수여하는 학위를 취득하고자 하는 학습자가 신청하는 절치입니다.         하저으해제 하의 최드 히마자는 저해지 기가에 한의시청은 하여야 한         중략         의 전문학사학위수여 이후 학사학위과정으로 연계할 경우, 취득학점 중 최대 80학점 까지만 학사학위과정에서 사용할 수 있습니다.         • 대학의 장에 의한 학위수여를 희망하는 경우, 해당 대학으로 문의하시기 바랍니다.         ※도익 한순 경험으로 교육분장관과 대학의 장에 의학 이중 함위취를 불가한 |                |               |        |          |  |  |  |
|          |                                      | <ul> <li>도학학위제</li> </ul>                               | <ul> <li>독학학위제 4단계 종합시험을 합격한 경우 독학에 의한 학위수여가 이루어지므로, 학점은행제 학위취득은 불가합니다.</li> <li>학위신청 시, 학위요건에 문제가 있을 시 휴대폰 문자 메시지를 발송하므로<br/>반드시 연락 가능한 휴대폰 번호를 기재해 주시기 바랍니다</li> <li>010 ▼</li></ul>                                                                                                    |                |               |        |          |  |  |  |
|          |                                      |                                                         |                                                                                                    |                |               |        |          |  |  |  |
|          | ST                                   | EP 04. 유의                                               | 의사항 내용 목                                                                                                    | 확인 후 페이        | 지 하단 [        | 다음] 클릭 |          |  |  |  |
|          |                                      |                                                         |                                                                                                    |                |               |        |          |  |  |  |
| 01       | 유의시                                  | 항 <b>내용 확</b> (                                         | <b>인</b> 후 페이지                                                                                                    | 하단 <b>[다음]</b> | 버튼 클릭         | 1      |          |  |  |  |

# STEP 05. 안내 내용 확인 및 페이지 하단 [교육부장관 학위 신청] 클릭 01 안내 내용 확인 및 페이지 하단 [교육부장관 학위 신청] 버튼 클릭 02 알림창 내 [확인] 버튼 클릭

| 학점은행제 소개         | 표준교육과정                         | 학점인정 신청                                                                                                    | 학위 신청                                                               | 증명서 신청                                         | 학습지원                         | 알림마당                          |  |  |
|------------------|--------------------------------|----------------------------------------------------------------------------------------------------|---------------------------------------------------------------------|------------------------------------------------|------------------------------|-------------------------------|--|--|
| <b>라인 학점인정 신</b> | 청 ♠> 완<br><b>학위</b>            | +인 학점인정 신청 → <b>학위신</b><br>신청                                                                                               | 신청                                                                  |                                                |                              |                               |  |  |
|                  |                                | STEP1<br>                                                                                                    | STEP2<br>●<br>네득학점 학인                                               | STEP3<br>이 이 이 이 이 이 이 이 이 이 이 이 이 이 이 이 이 이 이 | STEP4<br>●<br>신청완료           | STEP5<br>@<br>학위신청서 출력        |  |  |
|                  | 으로 하습지<br>이름<br>학위종            | 취득학점 정보<br>때<br>때<br>교육부장관에 9                                                                                               | <b>특학점 정보</b><br>www.cb.or.kr 내용:<br>교육부장관에 의한 학위 신청을 하시겠습니까?       |                                                |                              | 2014 Desired<br>Balance Kat   |  |  |
|                  | <sup>총학점</sup><br>             | 총학점         * 대학 총장명의 학위신청자는 반드시 대학에 신청해야 한 02           • 대학 총장명의 학위신청자는 반드시 대학에 신청해야 한 02           확인           학점인정 내 역 |                                                                     | 학에 신청해야 할 02<br>확인 취소                          |                              |                               |  |  |
|                  |                                | 구분                                                                                                    | 전공필수                                                                | 전공선택                                           | 교양                           | 일반선택                          |  |  |
|                  |                                | 학점 소계                                                                                                    | 24.0                                                                | 6.0                                            | 6.0                          | 60.0                          |  |  |
|                  | <b></b><br><b>학위신</b><br>인정신청( | <b>작문</b><br>학점 소계<br><b>청</b><br>분 2019년 07월 15일까지<br>학위연계, 학위 및 전공변경                                                      | 전공월수<br>24.0<br>학점인정신청(학위연계, 학<br>신천 포함)는 학위신청을 활<br>01<br>교육부장관 학위 | 전공선택<br>6.0<br>함위 및 응변경 신청 포함)(<br>리다.         | 교양<br>6.0<br>기완료되어야 합니다. 201 | <b>일빈</b><br>60<br>9년 07월 165 |  |  |

#### 국가평생교육진흥원 학점인정신청 매뉴얼

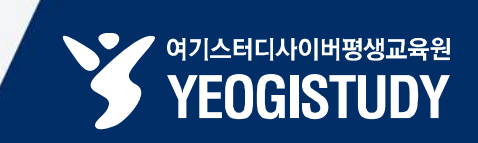

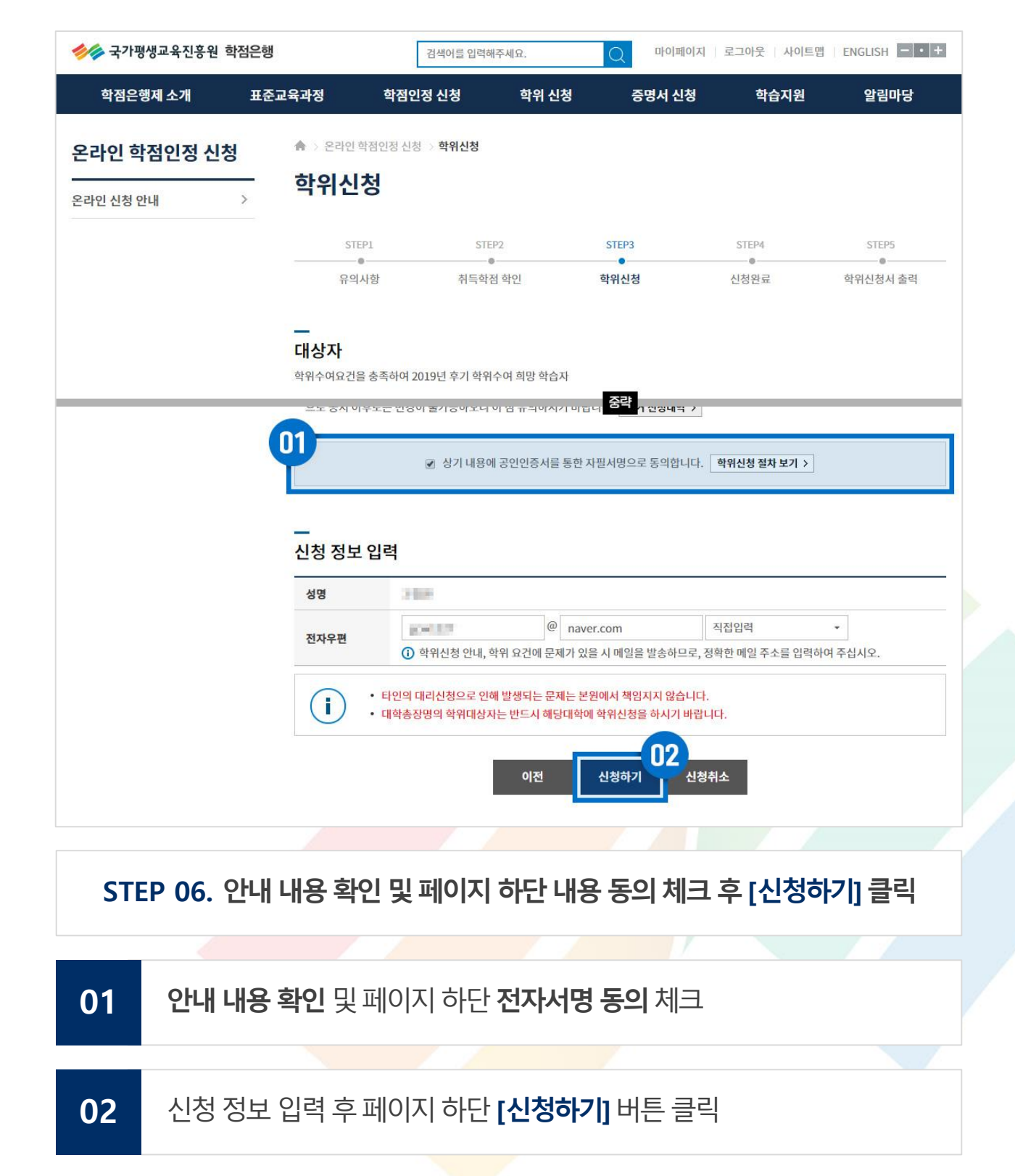

#### 국가평생교육진흥원 <mark>학위신청</mark> 매뉴얼

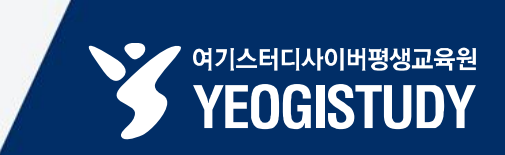

#### 국가평생교육진흥원 학위신청 매뉴얼

02

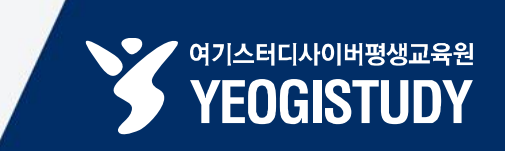

| 🥠 국가평             | 생교육진흥원 학 | 점은행                                                                                                    | 검색어를 입력히                                                                                         | 배주세요.                                    | Q 마이페이       | 지 로그아웃 사이트맵                                                               | ENGLISH - +            |
|-------------------|----------|----------------------------------------------------------------------------------------------------|--------------------------------------------------------------------------------------------------|------------------------------------------|--------------|---------------------------------------------------------------------------|------------------------|
| 학점은형              | 행제 소개    | 표준교육과정                                                                                                 | 학점인정 신청                                                                                          | 학위 신청                                    | 증명서 신청       | 형 학습지원                                                                    | 알림마당                   |
| 온라인 힉<br>온라인 신청 인 | ·점인정 신청  | ★ > 온라인<br>·<br>·<br>·<br>·<br>·<br>·<br>·<br>·<br>·<br>·<br>·<br>·<br>·<br>·<br>·<br>·<br>·<br>·<br>· | ! 학점인정 신청 ⇒ <b>학위신청</b><br>■▲■<br>www.cb.or.kr 내용:<br>위 신청을 하시겠습니까?                              | ्र<br>स्                                 | -01<br>      | STEP4<br>●<br>신청완료                                                        | STEP5<br>@<br>학위신청서 출력 |
|                   |          | 변종<br>대상<br>학위수<br>으로<br>인원<br>전자<br>전자                                                                | 서<br>Symantee<br>(전에체 선택<br>소미문인종)<br>소미문인종<br>관인동간<br>가입(은행···································· | 한국 ( 전 전 전 전 전 전 전 전 전 전 전 전 전 전 전 전 전 전 |              | *.       학위신청 절차 보기 >         지적입력       03         메일 주소를 입력하         다. | ▼<br>여 주십시오.           |
|                   | STEP 0   | 7. 학위 신경                                                                                               | 청 알림창 내 [                                                                                        | <sup>이전</sup><br>확인] 클릭                  | 신청하기 《       | <sup>1청취소</sup><br>인증서 본인                                                 | 확인                     |
| 01                | 학위 스     | l청 알림창                                                                                                 | 내 <b>[확인]</b> 버택                                                                                 | 트 클릭                                     |              |                                                                           |                        |
|                   |          |                                                                                                    |                                                                                                  |                                          |              |                                                                           |                        |
| 02                | 02 - 03  | 3 공인인증.                                                                                                | 서 선택 및 비                                                                                         | 밀번호 입                                    | 력후 <b>[확</b> | <b>인]</b> 버튼 클릭                                                           |                        |

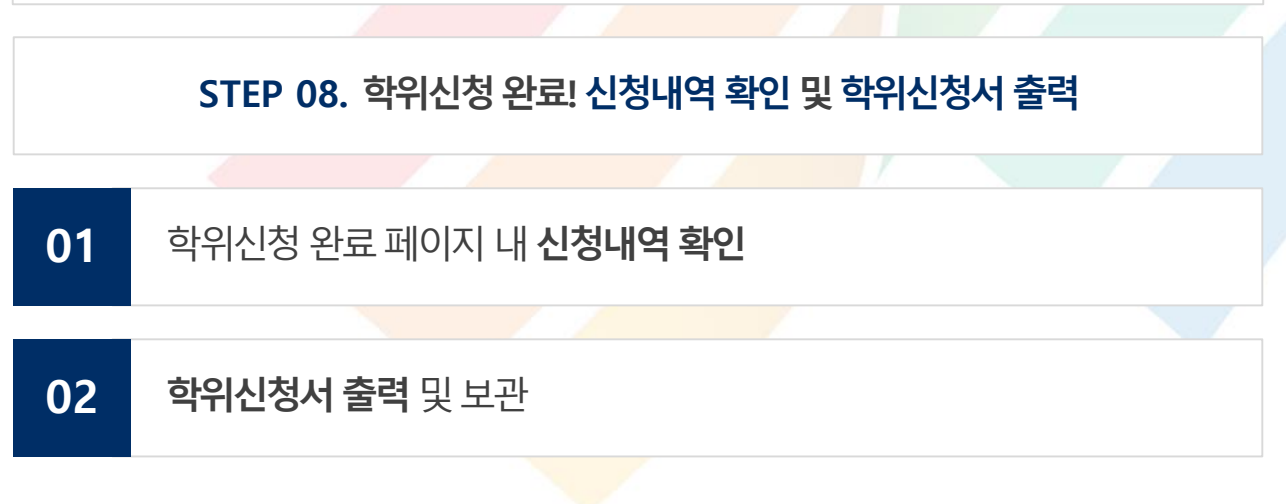

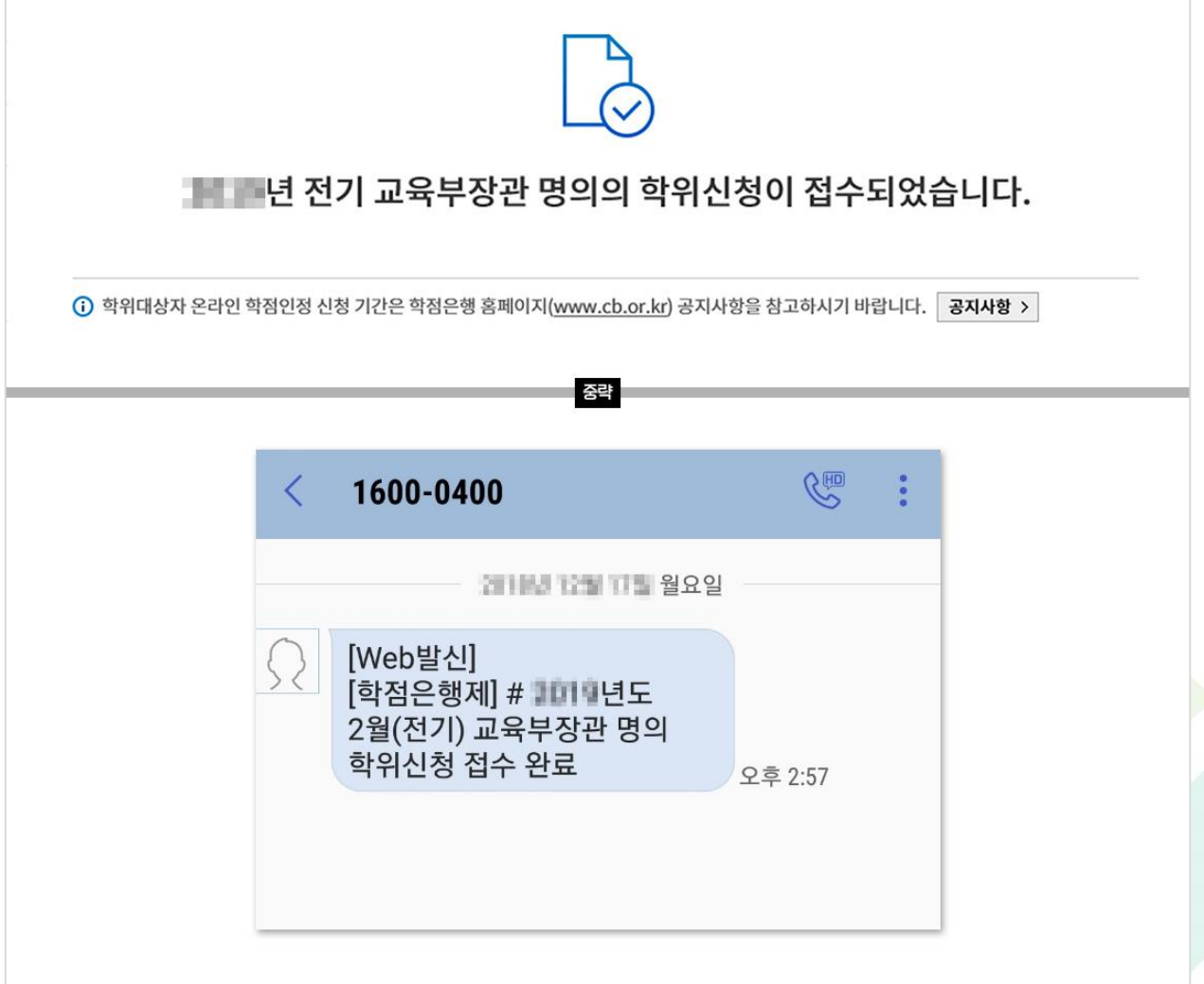

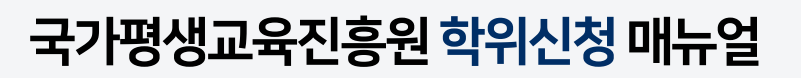

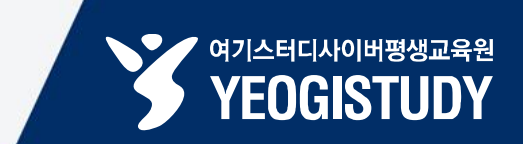

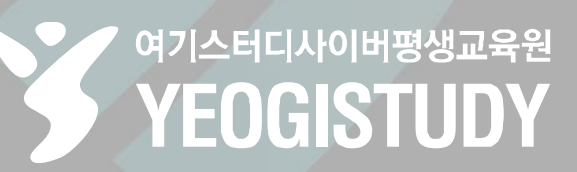

## 

학우님의 열정과 빛나는 꿈을 응원합니다.

### 학위신청 완료!